## 実習52:アラートの表示

ステップ1: アラート表示のセットアップ

- 1. ERES スタートページを開きます。
- 2. 右側パネルの「View / Design」にある「Launch Dashboard Builder」 のリンクをクリックしま す。
- 3. 「Open」 デイコンをクリックします。 実習 4 7 で作成した "ProductSalesDashboard"を選択 し、「Ok」をクリックします。DashboadBuilder に表示されます。
- 4. "ProductSales" レポートを選択し、ヘッダーバーにある 「Set Alert」  $\square$  アイコンをクリックします。

|        |           |            | [ |
|--------|-----------|------------|---|
| watche | d         | Alert Name |   |
|        | Low sales |            |   |
|        | Ok        | Cancel     |   |

- 5. 「Alert Name」の"Low sales"を選択し、「Ok」をクリックします。
- 6. "CategorySales" クロス集計表(cross-tab)レポートの"Low sales in region"アラート項目を選択 します。
- 7. 「"Preview」アイコンをクリックします。
- 8. アラートが起動したために、2つのレポートの枠が点滅します。
- 9. 「Select Year」フィールドのパラメータ範囲値を"2003"に変更します。"CategorySales"のアラートは起動しないため、枠の点滅も停止します。

ステップ2: 自動リフレッシュ

- 1. 自動リフレッシュの機能を有効するには、DashboardBuilder に戻り、"Options" アイコンをクリ ックします。
- "Auto Refresh" オプションを選択し、リフレッシュの間隔を調整します(デフォルトで60秒)。 「Ok」をクリックし、ダッシュボードをプレビューします。
- 3. 設定した時間間隔で、ダッシュボードがリロードし、データをリフレッシュします。新しいデー タによりアラートが起動した場合、同様にテンプレートの枠が点滅します。

**備考:** サンプルでは、データソース (例: Woodview データベース)の内容は変更されませんが、自働リフレッシュの機能、その使用方法は後に役に立ちます。

ステップ3:ダッシュボードの保存

1. DashboardBuilder ウィンドウに戻ります。

EspressReport ES Training – Exercise 52

2. 「Save」 🖬 アイコンをクリックし、「Ok」をクリックします。